# Řídící systém triControl Hall Heating

## Instrukce pro ovládání

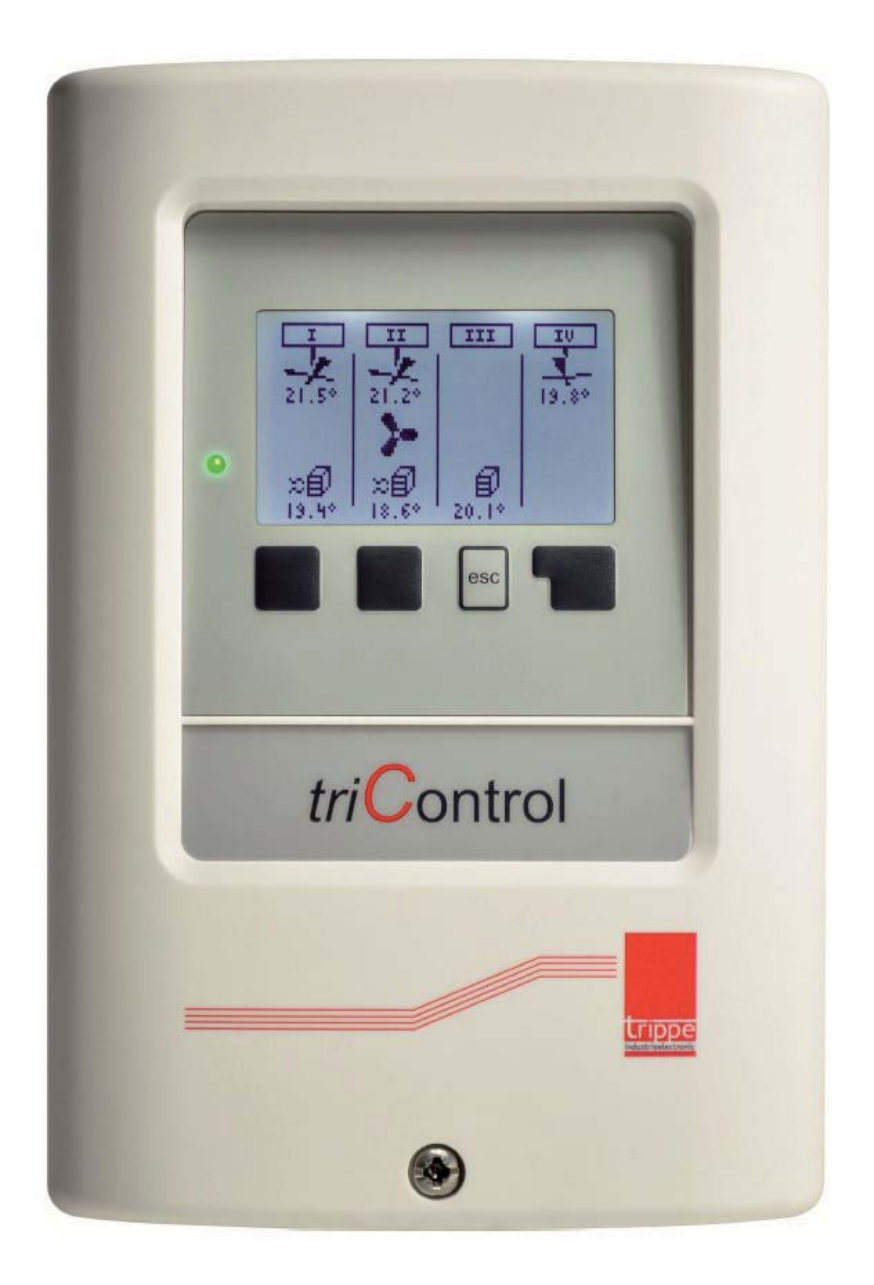

Software version: 1.17.1 Manual version: 0.91 Date: 31.05.2016

#### Obsah

| A1 Bezpečnostní pokyny                  | 2 | 3.1.2 Prostorová teplota v noci                                                 | 10 |
|-----------------------------------------|---|---------------------------------------------------------------------------------|----|
| A2 Všeobecné informace o provozu pokyny |   | 3.1.3 Δt Zapnutá cirkulace vzduchu (rekuperace tepla)                           | 11 |
| A3 Cílová skupina návodu k použití      | 3 |                                                                                 |    |
| A4 Oblast použití                       | 3 | <ol> <li>3.14 Δt Vypnutí cirkulačního vzduchu<br/>(rekuperace tepla)</li> </ol> | 11 |
| A5 Popis zařízení                       | 3 | 4.1 Týdenní program                                                             | 12 |
| A6 ES prohlášení o shodě                | 4 | 5.1 Provozní režimy                                                             | 15 |
| A7 Likvidace                            | 4 | 5.1.1 Provozní režimy topné jednotky (HU)                                       | 16 |
| B1 Displej                              | 5 | 5.1.3 Provozní režimy stropního ventilátoru                                     | 16 |
| B2 Klávesy                              | 6 | 6. Základní nastavení                                                           | 17 |
| B3 Odemknutí                            | 6 | 6.1 Nastavení času                                                              | 17 |
| B4 Úvodní obrazovka                     | 6 | 6.2 Displej                                                                     | 18 |
| B5 Přístupový kód                       | 7 | 6.3 Ovládací obvody (RK)                                                        | 19 |
| B6 Základní nastavení                   | 7 | 6.7 Jazyk                                                                       | 19 |
| 2.1 Povolení přístupového kódu          | 8 | 6.8 Spořič obrazovky                                                            | 19 |
| 3.1 Nastavení cílových hodnot           | 9 | 7 Analýza                                                                       | 20 |
| 3.1.1 Prostorová teplota dle dne        | 9 | Technické údaje                                                                 | 21 |
|                                         |   | Chybové zprávy                                                                  | 22 |

#### Vysvětlení symbolů

|   | <b>Varování</b><br>Věnujte prosím zvýšenou pozornost varováním, abyste předešli fyzickým a<br>materiálním škodám. |
|---|----------------------------------------------------------------------------------------------------|
| í | <b>Poznámka</b><br>Poznámky jsou označeny tímto informačním symbolem.                                             |

#### A1 Bezpečnostní pokyny

Tento návod k obsluze obsahuje důležité informace o správné instalaci, uvedení do provozu, provoz a údržbu zařízení.

- Pečlivě si přečtěte pokyny a uschovejte tuto a další dokumentaci na bezpečném místě, abyste se do ní mohli vrátit v případě potřeby.
- Při nedodržení bezpečnostních pokynů může dojít k vážnému zranění i smrtelné nehodě materiální škodě a může dojít k poškození životního prostředí.
- - Před připojením zařízení k elektrická síť.
- Veškeré elektrické práce musí provádět odborný personál, který má oprávnění k provádění elektroinstalace pracovat v souladu s příslušnými předpisy.
- Zajistěte, aby uvedení do provozu, údržbu a opravy prováděl pouze autorizovaný servis.
- Zajistěte, aby instalace byla podrobena technické přejímce v souladu s příslušnými předpisy
- - Nedodržení těchto požadavků může mít za následek ohrožení bezpečnosti, např. požáru.
- Nikdy se nevystavujte nebezpečí, které může být smrtelné. Vaše vlastní bezpečnost je vždy prioritou.
- - Nesprávná obsluha může vést ke zranění a/nebo poškození instalace.
- - Zajistěte, aby k zařízení měli přístup pouze osoby, které rozumí obsluze zařízení.
- Instalaci a uvedení do provozu, stejně jako údržbu a opravy, smí provádět pouze a autorizovaná servisní firma s odpovídajícím oprávněním k provádění elektroinstalačních prací.

| ^ | Varování                                                  |
|---|-----------------------------------------------------------|
|   | Neotevírejte kryt.                                        |
|   | Práce na zařízení smí provádět pouze vyškolení odborníci. |
|   | Pouzdro obsahuje součásti pod napětím!                    |

#### A2 Všeobecné informace k návodu k obsluze

Číslování záhlaví ze strany 9 je shodné s číslováním použitým v menu regulátoru. Z tohoto důvodu není číslování souvislé.

#### Důležitá poznámka

Texty a nákresy v tomto návodu byly vytvořeny s maximální pečlivostí a v dobré víře. Protože chyby nelze nikdy zcela vyloučit, rádi bychom upozornili na následující: Vaše projekty by měly být založeny výhradně na vašich vlastních výpočtech a plánech s použitím příslušných platných norem a předpisů. Vylučujeme jakoukoli záruku za úplnost jakýchkoli výkresů a textů obsažených v tomto návodu; mají pouze ilustrativní charakter. Pokud je jejich obsah používán nebo aplikován, děje se tak výslovně na vlastní riziko uživatele. Jakákoli odpovědnost na straně vydavatele za nepřesné, neúplné nebo nesprávné informace a jakákoli případná škoda v důsledku toho vzniklá není za žádných okolností akceptována.

#### A3 Cílová skupina návodu k použití

Tyto pokyny jsou určeny provozovatelům systému. Informace týkající se instalace, uvedení do provozu a konfigurace naleznete v "Návodech k uvedení do provozu triControl".

#### A4 Oblast použití

Regulátor je určen pro použití v topných systémech s náležitým ohledem na technické údaje obsažené v tomto návodu. Jakékoli použití, které je v rozporu s tímto záměrem, ruší veškeré nároky na odpovědnost.

#### A5 Popis zařízení

Ovladač triControl má následující vlastnosti:

- 2,4" displej s animovaným grafickým znázorněním komponent systému.
- 4 řídicí obvody volné přiřazení snímače
- Jednostupňové, dvoustupňové nebo modulační řízení
- - Provozní režimy: Vypnuto, Konstantní provoz, Automatický, Den, Noc.
- Časovač s týdenním programem Vlastní spínací časy Prázdniny
- Funkce kopírování: Po Ne, Po Pá
- Samoučící optimalizace zapnutí
- Přepínání přesčasů
- Počítadlo provozních hodin (samostatné pro každý triBox)
- 1 x senzorový vstup (teplotní rozdíl / počasí)
- 2 x vstup: Nucené vypnutí topného systému, tlačítko přesčas -
- 2 x signální výstupy: Připraveno k provozu, Porucha

#### A6 ES prohlášení o shodě

Zařízení bylo oceněno značkou CE a splňuje platné požadavky ES. Prohlášení o shodě lze vyžádat u výrobce.

#### A7 Likvidace

Obalový materiál a staré zařízení zlikvidujte způsobem šetrným k životnímu prostředí v souladu s pokyny pro likvidaci.

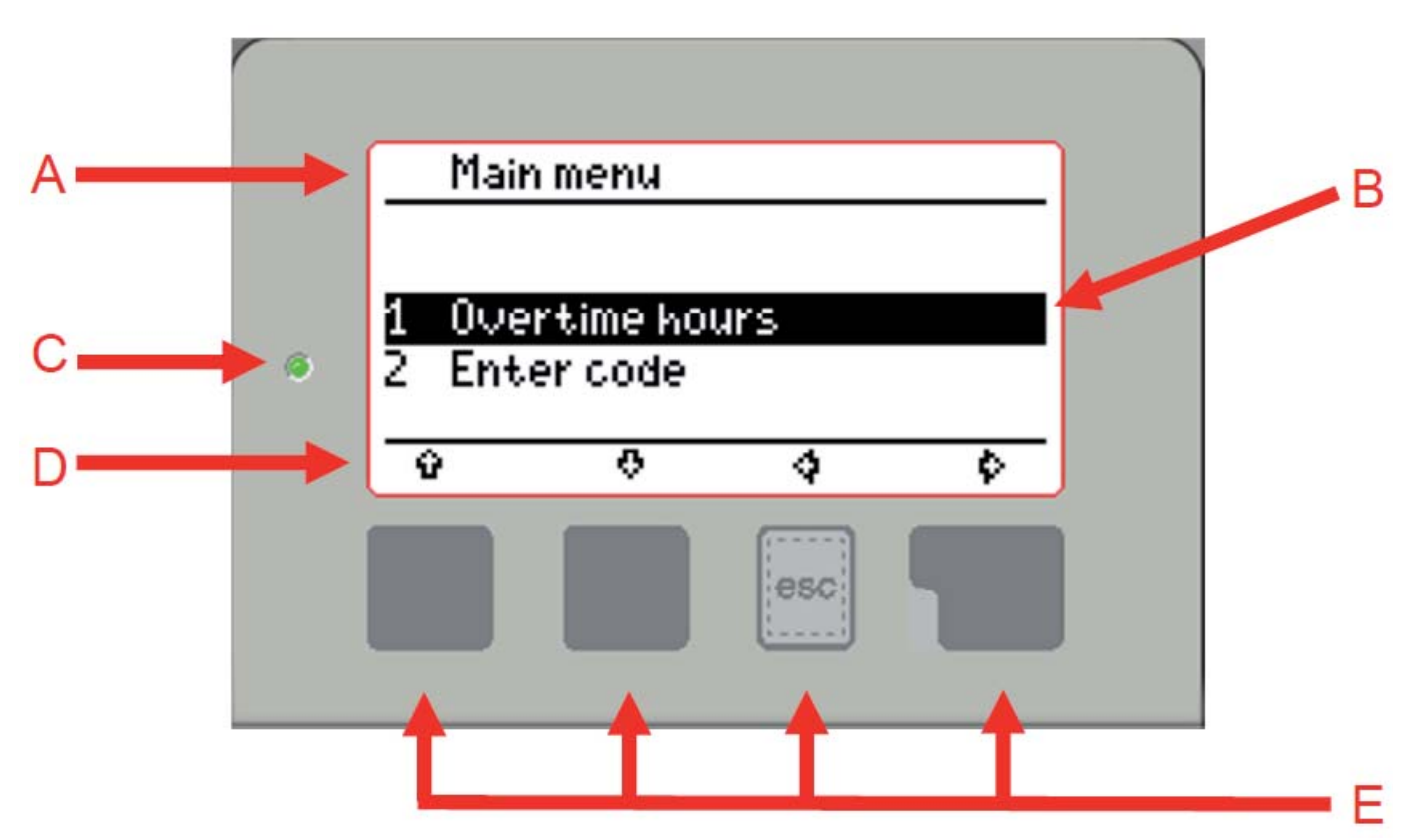

- A: Záhlaví nabídky
- B: Hlavní zobrazovací plocha
- C: Stavová LED
- D: Softwarová tlačítka
- E: Přepínače pro výše uvedená programová tlačítka

Ovládání triControl je rozděleno do 3 hlavních oblastí: Zde vždy uvidíte, ve které možnosti nabídky se právě nacházíte.

#### Stavová LED:

Barvy stavové LED mají následující význam:

ZELENÁ - Zařízení je připraveno k provozu

Červená - Došlo k hlášení nebo chybě (viz chybová hlášení).

- Žlutá Funkce odemknutí je aktivní.
- ZELENÁ/blikající Funkce aktualizace je aktivní

#### Hlavní displej:

Zde najdete výběr možností nabídky, možnosti nastavení, informační texty atd.

#### Softwarová tlačítka:

Zde uvidíte kontextově závislé funkce, které můžete provádět v rámci nabídky, jako je posun nahoru nebo dolů nebo zvýšení nebo snížení hodnot. Pokud podržíte klávesnici stisknutou, výběr může být v závislosti na kontextu rychlejší.

#### Struktura menu:

Prostřednictvím hlavní nabídky můžete přistupovat ke všem dalším dílčím nabídkám a provádět nastavení atd. Pomocí tlačítek nahoru/dolů vyberte požadovanou nabídku a poté stiskněte tlačít-ko "Zobrazit nabídku".

Několikanásobným stisknutím tlačítka "ESC" nebo " <del>4</del> " se vrátíte do hlavní nabídky.

#### B2 Klávesy

Tlačítka na ovladači jsou navržena jako "softkeys", tj. funkce tlačítek se může měnit, v závislosti na požadované funkci:

- Posuňte výběr nabídky nahoru :
- Posuňte výběr nabídky dolů :
- Opuštění podnabídky nebo posunutí kurzoru doleva :
- Zobrazení podnabídky

PLUS (+): Zvýšení hodnot nastavení

Mínus (-): Snížení hodnot nastavení

- Zpět na předchozí nastavení
- ← : Přijměte hodnotu nastavení nebo všechna nastavení (Enter)
- +/- (PLUS/MINUS): Do podnabídky s možnostmi nastavení

#### B3 Odemknout

Funkce odblokování umožňuje v případě poruchy odblokovat topné zařízení připojené k regulátoru. Chcete-li to provést, stiskněte na úvodní obrazovce na přibližně 3 sekundy tlačítko "esc".

Po dokončení odemykání se stavová LED krátce rozsvítí žlutě.

#### B4 Startovací obrazovka

V závislosti na nastavení se na úvodní obrazovce zobrazuje grafický stavový displej nebo čistě textový displej.

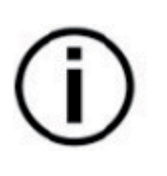

Provozní závady jsou indikovány na úvodní obrazovce.

Pokud k tomu dojde, kontaktujte prodejce.

Po krátké době nečinnosti se automaticky zobrazí úvodní obrazovka. Podsvícení displeje se po několika minutách nečinnosti samo vypne.

#### B5 Přístupový kód

triControl má různé oblasti pro uživatele a specialisty, které lze aktivovat pomocí kódu. Přístup je umožněn zadáním 4místné kombinace čísel, aby se zabránilo neoprávněnému přístupu úpravy systému.

Po delší době nečinnosti budete možná muset znovu zadat přístupový kód, abyste aktivovali funkce rozšířené nabídky. Z bezpečnostních důvodů je přístup po krátké době nečinnosti zablokován.

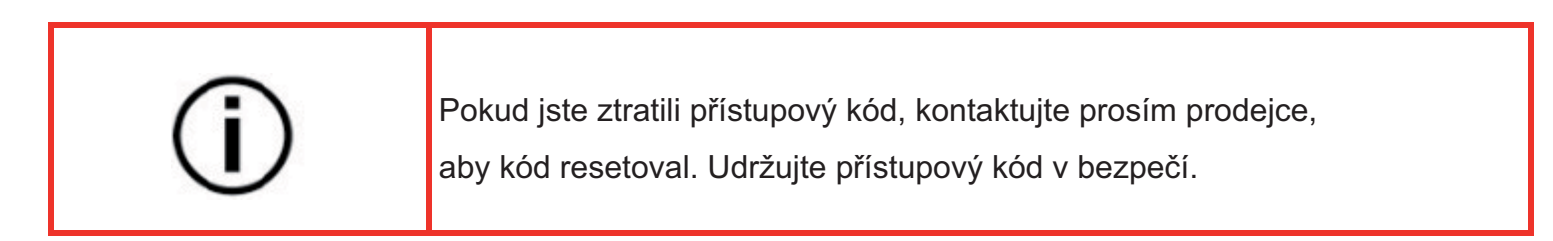

#### B6 Základní nastavení

Montáž, instalaci a počáteční nastavení provede váš specialista. triControl by měl být nakonfigurován tak, aby byl okamžitě připraven k použití, což znamená, že pro začátek nebudete muset provádět žádná další základní nastavení, jako je čas, datum atd.

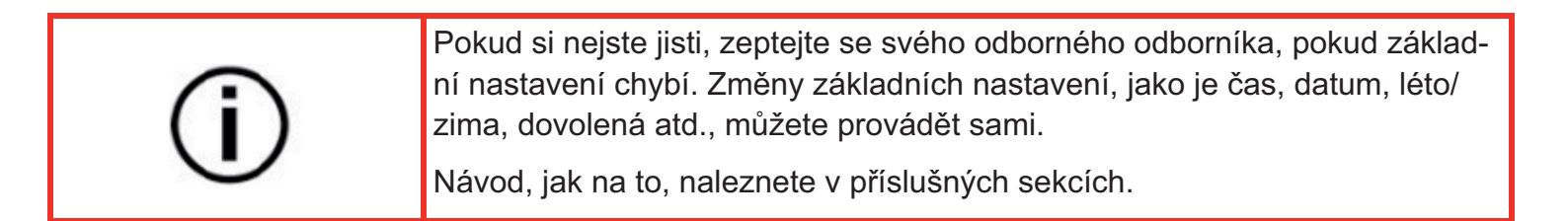

#### 2.1 Povolení přístupového kódu

Stisknutím klávesy "esc" otevřete hlavní nabídku

| Mair  | n menu   |     |    |
|-------|----------|-----|----|
| 1 Ove | rtime ho | urs |    |
| 2 Ent | er code  |     |    |
| Ŷ     | 0        | 4   | \$ |

Hlavní menu

- 1 přesčasové hodiny
- 2 zadejte kód

Zobrazí se hlavní nabídka, zpočátku se dvěma možnostmi nabídky:

- Přesčasy (viz část Přesčasy)
- Zadejte kód

#### Zadejte kód

(viz část Správa práv)

Pomocí softwarových tlačítek **4** a **†** přejděte na možnost nabídky 2 ("Zadejte kód") a odtud pomocí " **•** " přejděte do příslušné podnabídky:

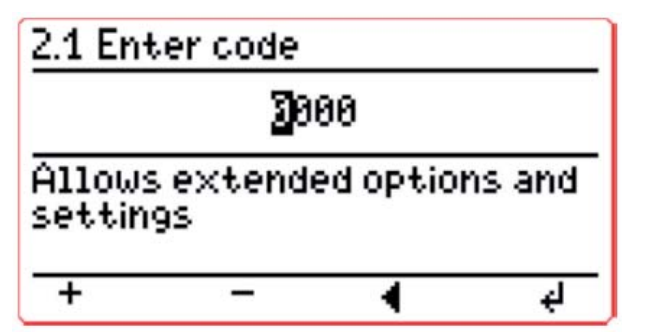

Zadejte kód

Umožňuje rozšířené možnosti a nastavení

Pomocí tlačítka "+" nebo "-" hodnotu zvyšte nebo snižte.

Čísla potvrďte klávesou.

Klávesa " " vám umožňuje přeskočit zpět o jedno pole nebo opustit podnabídku, pokud znovu stisknete … stisknete klávesu na první číselné pole.

Pokud stisknete tlačítko v posledním vstupním poli, potvrdíte zadání 4 místného kódu a přejdete k přechodu automaticky zpět do hlavní nabídky.

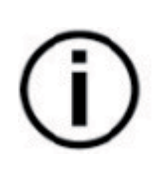

Pokud si nejste jisti, zeptejte se svého odborného odborníka, pokud základní nastavení chybí. Změny základních nastavení, jako je čas, datum, léto/ zima, dovolená atd., můžete provádět sami.

Návod, jak na to, naleznete v příslušných sekcích.

Po správném zadání kódu se aktivují další možnosti nabídky:

|    | Main menu             |  |
|----|-----------------------|--|
| 1  | <u>Overtime kours</u> |  |
| Ζ. | Enter code            |  |
| 3  | Target values         |  |
| 4  | Week program          |  |
| 5  | Operating mode        |  |
| 1  | ) <del>0</del> 4 4    |  |

Hlavní menu

3 cílové hodnoty

#### 3.1. Nastavení cílových hodnot

| í | Cílová hodnota "Pokojová teplota přes den" je teplota, kterou lze nastavit v<br>časových oknech týdenního programu. Například cílovou hodnotu "Pokojová<br>teplota ve dne" lze nastavit od 6:00 do 18:00.<br>Dá se ale nastavit i dodatečně nebo výbradně od 1:00 do 5:00 |
|---|----------------------------------------------------------------------------------------------------|
|   | Cílová hodnota "teplota místnosti ve dne" proto nemusí nutně souviset s ho-<br>vorovým významem slova "den".                                                                                                    |
|   | Během období mimo denní program je dosaženo cílové hodnoty "Teplota<br>místnosti v noci".                                                                                                    |

|     | Vyberte regulační okruh, pro který chcete nastavit cílové teploty.                                         |
|-----|----------------------------------------------------------------------------------------------------|
| (j) | Cílovou teplotu lze nastavit individuálně pro každý instalovaný regulační ok-<br>ruh.                      |
|     | Pokud používáte pouze jeden řídicí okruh, možnost nabídky pro výběr řídi-<br>cích okruhů je přeskočena (!) |

#### 3.1.1 Pokojová teplota ve dne

Pomocí programovatelných tlačítek přejděte na položku nabídky "Cílové hodnoty" a vyberte ji.

|          | Main menu                                     |
|----------|-----------------------------------------------|
| 1        | Overtime kours                                |
| <u> </u> | Enter code                                    |
| 3        | Target values                                 |
| 4        | Week program                                  |
| 5        | Operating mode                                |
| Û        | <u>, , , , , , , , , , , , , , , , , , , </u> |

Hlavní menu

- 1 přesčasové hodiny
- 2 zadejte kód
- 3 cílové hodnoty
- 4 týdenní program
- 5 pracovní režim

Poté vyberte položku nabídky "3.1.1 Pokojová teplota podle dne" pomocí programového tlačítka "+/-":

| 3.1   | CC1                  |
|-------|----------------------|
|       |                      |
| 3.1.1 | Room temp, by day    |
| 3.1.2 | Room temp, by night  |
| 3.1.3 | ⊿t Circulated air on |
| Ŷ     |                      |

- 3.1.1 pokojová teplota přes den
- 3.1.2 pokojová teplota v noci
- 3.1.3 cirkulace vzduchu zapnuta

Nastavte požadovanou pokojovou teplotu pro den pomocí "+" a "-" a potvrďte hodnoty zvolené tlačítkem:

| 3.1.1 Room temp.                                                     | by day     |                |
|----------------------------------------------------------------------|------------|----------------|
| 20.0°                                                                |            | Pokoj          |
| Daytime target temperature<br>of the heating circuit Range 0<br>35°C |            | denni<br>rozsa |
| + -                                                                  | <b>↓</b> ₽ |                |
|                                                                      | Minimum    | Maxi           |

Pokojová teplota přes den

denní cílová teplota rozsahu topného okruhu 0 - 35°C

|                          | Minimum | Maximum |                         |
|--------------------------|---------|---------|-------------------------|
| Denní teplota (° Celsia) | 0°      | 35°     | Výběr v krocích po 0,5° |

#### 3.1.2 Pokojová teplota v noci

"Pokojová teplota přes noc" se nastavuje stejným způsobem jako "Pokojová teplota přes den": Pomocí programovatelných tlačítek přejděte na položku nabídky "Cílové hodnoty" a vyberte ji.

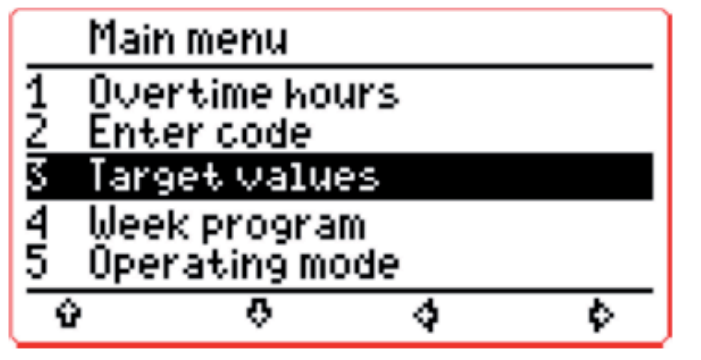

Hlavní menu přesčasové hodiny zadejte kód cílové hodnoty týdenní program pracovní režim

Poté vyberte možnost nabídky "3.1.2 Pokojová teplota v noci" pomocí programového tlačítka "+/-":

| 3.1   | CC1                   |
|-------|-----------------------|
|       | _                     |
| 3.1.1 | Room temp, by day     |
| 3.1.2 | Room temp, by night   |
| 3.1.3 | ⊿t Çircu1ated air on  |
| 3.1.4 | ⊿t Circulated air off |
| ŵ     | 0 4 +/-               |

pokojová teplota podle denní místnosti teplota v noci zapnutá cirkulace vzduchu vypnutý cirkulační vzduch

Nastavte požadovanou pokojovou teplotu v noci pomocí "+" a "-" a potvrďte hodnoty zvolené tlačítkem: ←

| <u>3.1.2 R</u>            | oom temp                            | ). by nigh              | ıt    |
|---------------------------|-------------------------------------|-------------------------|-------|
|                           | 10.                                 | .0°                     |       |
| Night<br>tempe<br>circuit | time targ<br>rature of<br>. Range 0 | et<br>° the hea<br>35°C | ating |
| +                         | -                                   | •                       | ę     |
|                           |                                     |                         | ·     |

pokojová teplota teplota v noci

noční cíl teplota topení obvod. rozsah

|                          | Minimum | Maximum |                         |
|--------------------------|---------|---------|-------------------------|
| Noční teplota (° Celsia) | 0°      | 35°     | Výběr v krocích po 0,5° |

#### 3.1.3 Δt Cirkulace vzduchu zapnuta (rekuperace tepla)

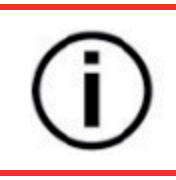

Funkce "rekuperace tepla" je aktivní pouze v kombinaci s jedním nebo více nainstalovanými modely triBox DV nebo triBox DV-R!

Stropní a pokojové čidlo v systému triControl zaznamenává rozdíl teplot mezi nimi a řídí ventilátory tak, aby teplý vzduch recirkuloval, aniž by způsoboval průvan ze stropu do obytné části. Jakmile se teplota mezi podlahou a stropem vyrovná, ovládání triControl ventilátory opět vypne. Parametr "Δt Recirkulovaný vzduch zapnut" je teplotní rozdíl mezi teplotou v místnosti a teplotou stropu, při které jsou ventilátory zapnuty.

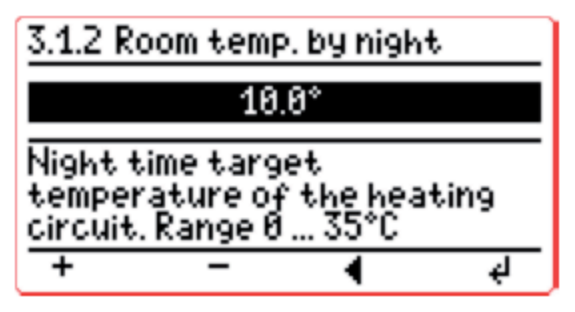

Pokojová teplota v noci

Noční cíl

teplota topení rozsah obvodu

|                 | Minimum | Maximum |                         |
|-----------------|---------|---------|-------------------------|
| Teplotní rozdíl | 0°      | 10°     | Výběr v krocích po 0,5° |

Pomocí tlačítek "+/-" vyberte požadovaný teplotní rozdíl a stisknutím tlačítka "" hodnotu potvrďte.

#### 3.14 Δt Vypnutí cirkulačního vzduchu (rekuperace tepla)

Parametr "At Recirkulovaný vzduch vypnut" je teplotní rozdíl mezi pokojovou teplotou a teplotou stropu, při které se ventilátory vypnou.

| <del>3.1.4 ها</del> | Circu1a  | ited air | off |
|---------------------|----------|----------|-----|
|                     | 3.       | 0°       |     |
| Switch-             | -off ten | nperatu  | re  |
| differe             | nce for  | ventila  | tor |
| circuit.            | Kange Ø  | 18.0     | d   |

Vypnutý cirkulační vzduch

vypínací teplota rozdíl pro ventilátor rozsah obvodu

|                 | Minimum | Maximum |                         |
|-----------------|---------|---------|-------------------------|
| Teplotní rozdíl | 0°      | 10°     | Výběr v krocích po 0,5° |

Pomocí tlačítek "+/-" vyberte požadovaný teplotní rozdíl a stisknutím tlačítka "" hodnotu potvrďte.

#### 4.1 Týdenní program

Týdenní program umožňuje obsluze jednoduše naplánovat celý týden od pondělí do neděle a automaticky jej opakovat.

Můžete nastavit časové úseky pro denní režim a noční režim pro každý den v týdnu. V "denním režimu" období dnů v týdnu je dosaženo "cílové teploty podle dne" nastavené v 3.1.1. Ve zbývajících obdobích je dosaženo "cílové teploty v noci" (3.1.2).

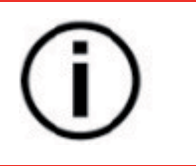

Pro aktivaci týdenního programu musí být provozní režim (5) příslušného zařízení nastaven na "Automaticky".

Cílová teplota (denní a noční) musí být také nastavena pod 3.

Nastavení týdenního programu:

Vyberte řídicí okruh, pro který chcete nastavit týdenní program. Pokud používáte pouze jeden řídicí okruh, možnost nabídky pro výběr řídicích okruhů je přeskočena (!)

S triControl si můžete nastavit vlastní týdenní program pro každý jednotlivý regulační okruh!

Pokud vyvoláte týdenní program, zobrazí se vám grafické shrnutí od pondělí do pátku:

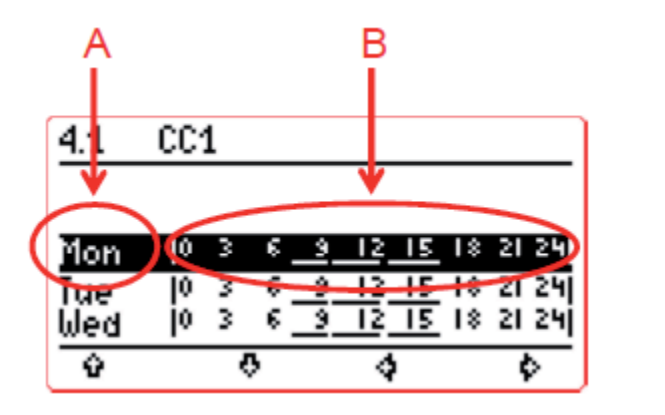

Pondělí Úterý Středa

A: Den v týdnu zkrácen z Po – Pá

B: Souhrn denní / noční doby od 0 do 24 hodin ve 3hodinových intervalech.

#### Nastavení denního programu

Pomocí programovatelných tlačítek **↓**a ↑ vyberte příslušný den v týdnu a potvrďte svou volbu tlačítkem ← klíč:

K úpravě nastavení dne lze použít následující funkce:

- Spínací časy 1-n (jsou možné max. 4 spínací časy za den).
- Kopírovat do Po-Ne
- Kopírovat do Po-Pá
- Smazat
- Přejděte na odpovídající možnost nabídky a stiskněte klávesu.

### Nastavení spínacího času za den

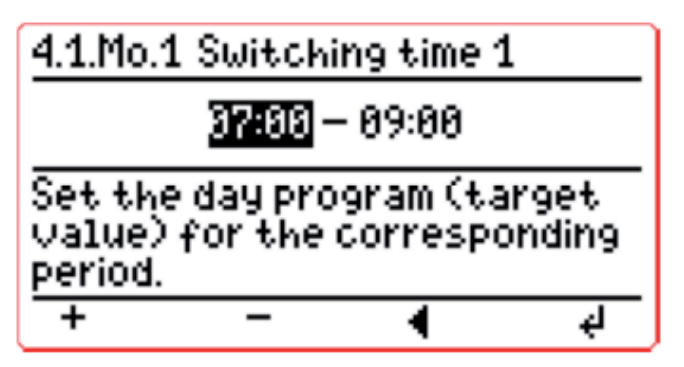

Spínací čas

Nastavení denní program (cílová hodnota) Za odpovídající období

Pomocí kláves +/- vyberte čas pro spuštění časového okna a stiskněte klávesu 🖵 pro přijetí hodnoty.

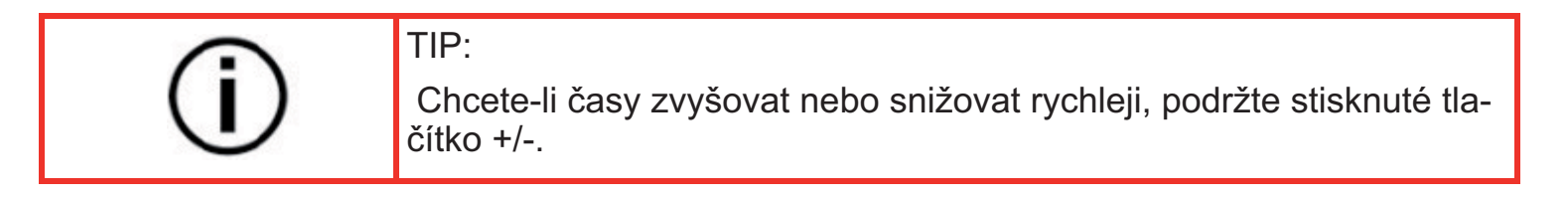

Poté můžete zadat čas pro zastavení časového okna.

Pomocí tlačítka " **4**" můžete přeskočit o krok zpět a opravit čas nebo opustit dílčí nabídku.

| í | Můžete nastavit 4 spínací časy za den. Jakmile lze přidat další spínací čas,<br>dynamicky se zobrazí, abyste si jej mohli vybrat. |
|---|----------------------------------------------------------------------------------------------------|
|---|----------------------------------------------------------------------------------------------------|

| V tomto případě je peplatný vstup resetován na 0:00 a jgnorován | í | Kdy nejsou vstupy přijímány?<br>Vstupy se nesmí překrývat s existujícími časy.<br>Vstupy nesmí mít změnu dne (např. začátek ve 23:30 a konec ve 2:00)<br>V tomto případě je peplatný vstup resetován na 0:00 a japorován |
|-----------------------------------------------------------------|---|----------------------------------------------------------------------------------------------------|
|-----------------------------------------------------------------|---|----------------------------------------------------------------------------------------------------|

|     | triControl inteligentně třídí spínací časy:                                                                                                    |
|-----|----------------------------------------------------------------------------------------------------|
| (i) | Pokud jako spínací čas 4 nastavíte časové okno, které je mezi spína-<br>cím časem 2 a spínacím časem 3, nový spínací čas se automaticky<br>zobrazí v chronologicky správném pořadí: |
| )   | spínací čas 4 se stane spínacím časem 3 a spínací čas 3 se stane spínacím<br>časem 4.                                                                                               |

|         | Vymazání spínacího času:                  |
|---------|-------------------------------------------|
| (i)     | nastavte čas začátku i čas konce na 0:00. |
| $\odot$ | Spínací čas se vymaže.                    |

Jakmile definujete spínací časy, uvidíte je v týdenním souhrnu. Spínací časy jsou na časové ose zvýrazněny čárou v rámci zvolených časů

| 4.1 | CC1  |                                              |               |                      |
|-----|------|----------------------------------------------|---------------|----------------------|
|     |      |                                              |               |                      |
| Mon | 0 3  | 6_9                                          | 12 15         | 18 21 24             |
| Tue | 03   | وأع                                          | 12 15         | 18 21 24<br>18 21 26 |
| mea | 10 3 | <u>.                                    </u> | <u> 16 15</u> | 10 21 21<br>A        |
| v   | 5    | ·                                            | - <b>Q</b>    | • • •                |

Pondělí Úterý Středa

Příklad:

Pondělí: Přepínací čas 1: 6:00 - 12:00.

Spínací čas 14:15 hod. - 18:00

Spínací čas 15:21 hod. - 12 ráno.

Zde nastavte požadované spínací časy pro všechny dny v týdnu.

#### Kopírovat do Po-Ne

Pokud jste na tento den definovali spínací časy, můžete tyto spínací časy pohodlně zkopírovat do VŠECH dnů v týdnu.

Varování!

Všechny již nastavené spínací programy pro ostatní dny v týdnu budou přepsány!

#### Kopírovat do Po-Pá

Pokud jste na tento den definovali spínací časy, můžete tyto spínací časy pohodlně zkopírovat do dnů v týdnu od pondělí do pátku. Spínací časy nastavené pro víkendy (sobota a neděle) zůstávají ne-dotčeny.

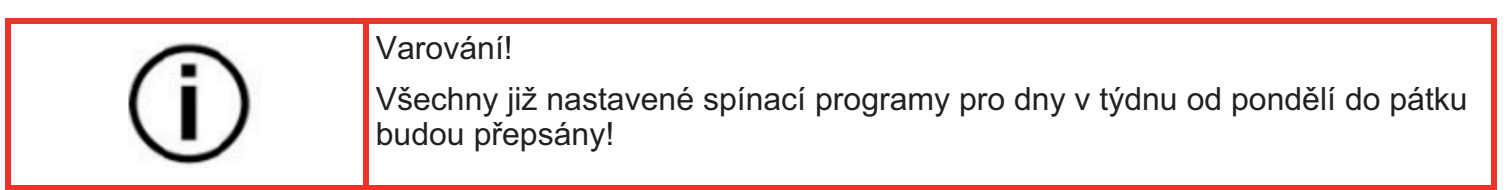

#### Vymazat

Všechny spínací časy lze okamžitě vymazat.

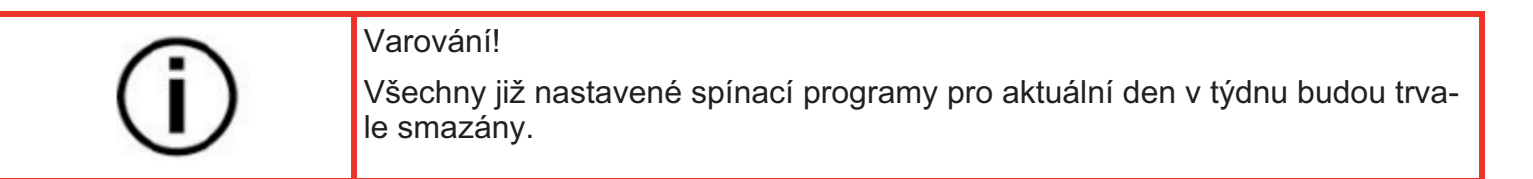

#### Převzetí týdenního programu z jiného řídicího okruhu

Chcete-li přenést všechna nastavení z jiného řídicího okruhu, zvolte například Převzetí z RK1.

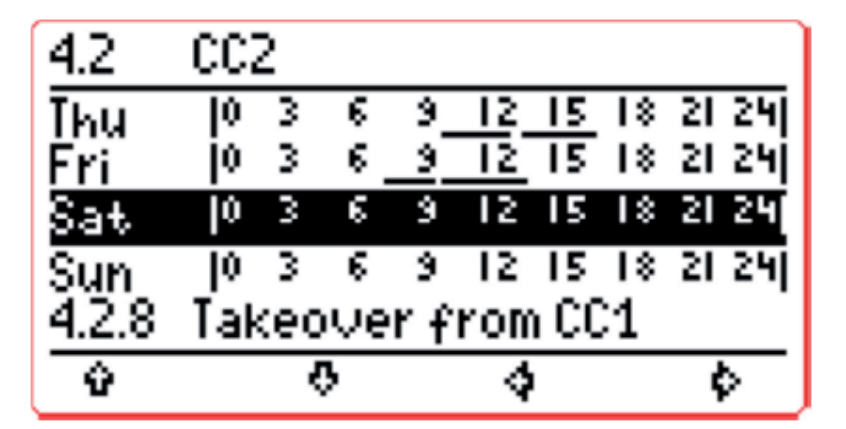

Převzetí od CC1

#### 5.1 Provozní režimy

V hlavním menu můžete nastavit provozní režimy připojených zařízení individuálně pro řídicí obvod.

| (j)     | Volba řídicího obvodu<br>Pokud jste připojili pouze jeden řídicí obvod, přejdete přímo do příslušné pod-<br>nabídky. |
|---------|----------------------------------------------------------------------------------------------------|
| $\odot$ | V opačném případě nejprve vyberte řídicí obvod, abyste mohli nastavit pro-                                           |

Pomocí programovatelných tlačítek 🤳 a 👚 vyberte zařízení a potvrďte svou volbu tlačítkem +/-:

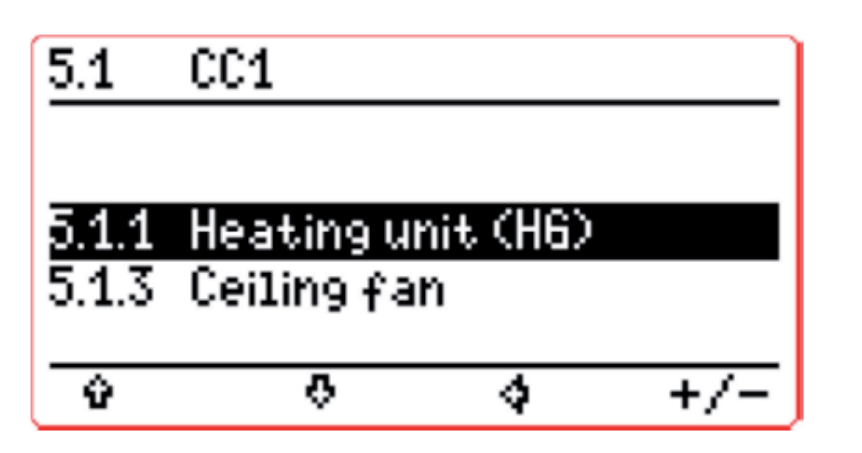

Topná jednotka Stropní ventilátor

#### 5.1.1 Provozní režimy topné jednotky (HU).

K dispozici jsou následující provozní režimy:

| Pracovní režim  | Funkce                                                                              |
|-----------------|-------------------------------------------------------------------------------------|
| Neustálý provoz | Zařízení pracuje při max. kapacita                                                  |
| Automatický     | Zařízení pracuje mezi nastaveními v týdnu<br>program pod 4. a cílové hodnoty pod 3. |
| Denní režim     | Zařízení dosáhne cílové teploty pro místnost<br>denní teplota (3)                   |
| Noční režim     | Zařízení dosáhne cílové teploty pro místnost<br>teplota v noci (3)                  |
| Vypnuto         | Zařízení je vypnuté.                                                                |

# 5.1.1 Heating unit (H6)

## Constant operation

Day/Night=corresp.values. Constant=chimneysweep + - **4** 4

Pomocí +/- vyberte provozní režim a potvrďte jej tlačítkem 🚛

#### 5.1.3 Provozní režimy stropního ventilátoru

K dispozici jsou následující provozní režimy:

| Pracovní režim  | Funkce                                                                              |
|-----------------|-------------------------------------------------------------------------------------|
| Neustálý provoz | Zařízení pracuje při max. kapacitě                                                  |
| Automatický     | Zařízení pracuje mezi nastaveními v týdnu<br>program pod 4. a cílové hodnoty pod 3. |
| Vypnuto         | Zařízení je vypnuté.                                                                |

Topná jednotka Stálý provoz

Den/Noc=odpovídající hodnoty Konstantní=kominík

#### 6. Základní nastavení

V části Základní nastavení můžete provést obecná nastavení, jako je čas, datum, spořič obrazovky nebo obecná nastavení specifická pro ovládací okruh.

| 6          | Basic settings |  |
|------------|----------------|--|
|            |                |  |
| 6.1        | Hours          |  |
| 6.2        | Display        |  |
| <u>6.3</u> | CC1            |  |
| Ŷ          | 0 0 0          |  |

Základní nastavení

Hodiny

Zobrazit

Přejděte na příslušnou možnost nabídky a vyberte ji pomocí tlačítka "".

#### 6.1 Nastavení času

| 6.1   | Hours       |   |     |   | Hodiny    |
|-------|-------------|---|-----|---|-----------|
| 611   | Date        |   |     |   | Datum     |
| 5.1.2 | Time        |   |     |   | Hodiny    |
| 6.1.3 | Summer time |   |     |   | Letní čas |
| 6.1.4 | Holidays    |   |     |   | Dovolená  |
| Û     | Q           | 4 | +/- | J | 20101010  |

#### Možnosti nastavení:

| Menu      | Funkce                                                                         | Příklad                                                                      |
|-----------|--------------------------------------------------------------------------------|------------------------------------------------------------------------------|
| Datum     | Pomocí programovatelných tla-<br>čítek nastavte datum ve formátu<br>DD.MM.20YY | 15.03.2016                                                                   |
| Čas       | Zde nastavte čas na 24 hodino-                                                 | 17:15                                                                        |
| Letní čas | Zde můžete nastavit automatic-<br>ké přepínání ze zimního času na<br>letní čas | Ano: Automatické přepínání<br>povoleno<br>Ne: Automatický spínač<br>zakázáno |
| Prázdniny | Cílové hodnoty pro noc<br>je dosaženo teploty.                                 | <ol> <li>října je svátek a proto žádná<br/>práce není odneseno.</li> </ol>   |

#### Statní svátky

1. leden

...

- ...
- ...
- ...

Kterýkoli z těchto svátků můžete smazat.

Přidání dovolené:

Můžete také nastavit další data jako svátky: Pomocí programovatelných tlačítek a vyberte položku nabídky "Přidat záznam" a potvrďte výběr tlačítkem +/- klíč

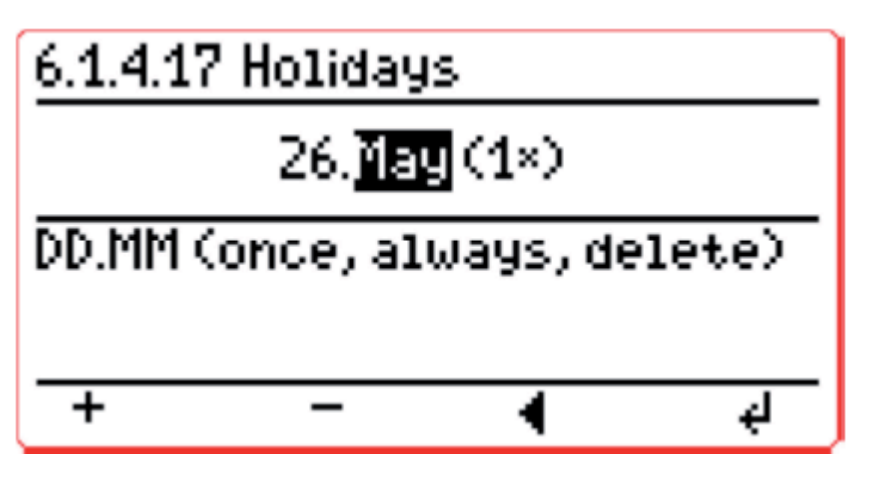

Dovolená

Jednou, vždy, smazat Maximální rychlost

Vyberte platné datum a poté vyberte Opakovat:

| Výběr opakování | Funkce                          |
|-----------------|---------------------------------|
| Jednou          | Platí pouze letos. Poté smazat. |
| Vždy            | Platí každý rok                 |
| Smazat          | Záznam je smazán.               |

Poté potvrďte svůj výběr klávesou 🛏

#### 6. Základní nastavení

Zde lze zvolit vzhled standardní obrazovky. Na grafickém displeji se uživateli zobrazují různé informace. Na textovém displeji se zobrazuje pouze čas a odkaz na odblokování agregátů.

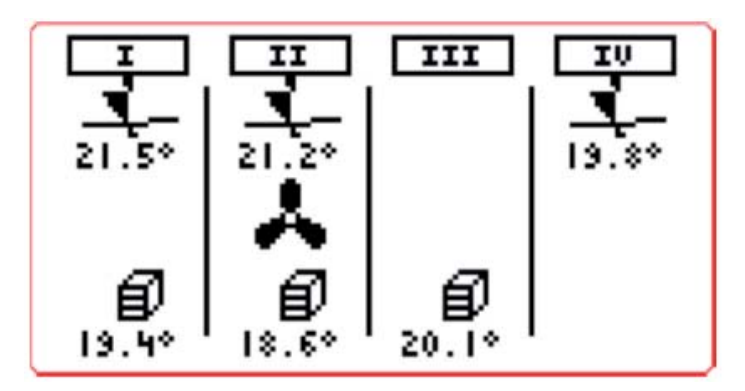

# Tuesday, 07.06.16 10:08:05

If a fault is displayed, press the ESC button for at least 3 sec.

Uterý, 07.06.16

10:08:05

Pokud se zobrazí porucha, tlačítko esc po dobu alespoň 3 sekund

#### 6.3 Řídící obvody (RK)

U některých koncových zařízení lze provést specifická nastavení řídicího obvodu.

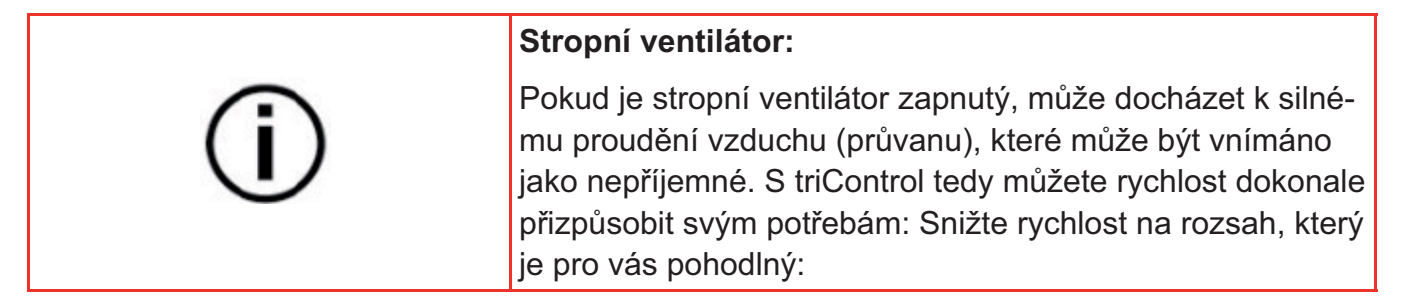

| 6.3.2                     | Ceiling (          | fan             |     | Stropní ventilátor                       |
|---------------------------|--------------------|-----------------|-----|------------------------------------------|
| <u>5.3.2.1</u><br>6.3.2.2 | Minimum<br>Maximur | speed<br>Nspeed |     | Minimální rychlost<br>Maximální rychlost |
| Ŷ                         | 0                  | 4               | +/- |                                          |

Zde nastavte maximální a minimální rychlost ventilátoru:

| Minimální rychlost | Maximální rychlost | Přírůstky |
|--------------------|--------------------|-----------|
| 0%                 | 100%               | 10%       |

| 6.3.2.1 Minimum speed                                   |    |   |   |
|---------------------------------------------------------|----|---|---|
|                                                         | 87 |   |   |
| Minimum output of the<br>ventilator. (Switch-off limit) |    |   |   |
| +                                                       | -  | • | ų |

Minimální rychlost

Minimální výkon ventilátoru (limit vypnutí)

Pomocí klávesy +/- vyberte hodnotu a potvrďte svůj výběr klávesou.

#### 6.7 Jazyk

Zde můžete vybrat jazyk nabídky ovladače.

#### 6.8 Spořič obrazovky

Zde zadejte čas, kdy má být vypnuto podsvícení.

## 7 Analýza)

Zde najdete specifická a nezávislá data a analýzy řídicích obvodů a také systémové informace, jako je verze softwaru atd.

#### 7 Technická data

Zde najdete specifická a nezávislá data a analýzy řídicích obvodů a také systémové informace, jako je verze softwaru atd.

Síťové napětí: 230V~

- Síťová frekvence: 50/60 Hz -
- Příkon (řídící elektronika): max. 3W
- - Vstup senzoru: 1 x PT1000
- Spínací vstupy: 230V~ / 0,4mA / impedance 1 MOhm
- Spínané výstupy: 230V~ / 1(0,3)A
- Zóna provozní teploty: 0°C 40°C
- - Typ ochrany: IP40 (IP44 s volitelnou sadou těsnění)
- Třída ochrany II Kategorie přepětí II Stupeň znečištění II

#### BUS propojení

1 x připojení triBus: pro připojení až 128 x triBox

1 x triCombus: z připojení triWebboxu a/nebo jiných systémů triControl.

#### Komunikační rozhraní:

triBus (spojení A, B) Na bázi RS485, 9 600 bps, maximální délka kabelu 500 m triCombus (spojení H, L) Sběrnice CAN, 50 000 bps, maximální délka kabelu 500 m

Pokud je potřeba délka kabelu větší než 500 m, kontaktujte prosím svého prodejce

## Chybové zprávy

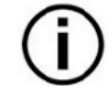

ED svítí červeně (viz displej B1 - stavová LED)

Zobrazte chybové zprávy z úvodní obrazovky pomocí <Enter> (pravé tlačítko):

| Box+ovladač | Chybová zprá             | va         | Popis                                                   |                |  |
|-------------|--------------------------|------------|---------------------------------------------------------|----------------|--|
| Box+ovladač | Sensor short c           | ircuit     | Temperature value < -50°C                               |                |  |
|             | Zkrat snímače            |            | Hodnota teploty < -50°C                                 |                |  |
| Box+ovladač | Sensor fault             |            | Temperature value < -100°C                              |                |  |
|             | Porucha sníma            | ače        | Hodnota teploty < -100°C                                |                |  |
| ovladač     | Restart                  |            | Controller switched on (possible voltage outag          | ge)            |  |
|             |                          |            | Ovladač zapnutý (možný výpadek napětí)                  |                |  |
| ovladač     | Device clock fau         | ılty       | Internal device clock faulty (possible voltage outag    | ge fuse)       |  |
|             | Hodiny zařízení js       | ou vadné   | Vadné vnitřní hodiny zařízení (možná pojistka proti výp | adku napětí)   |  |
| Box         | Chyba v komuni           | kaci       | Box cannot be addressed                                 |                |  |
|             | Communication            | error      | Box nelze adresovat                                     |                |  |
| Box+ovladač | Loading failed           |            | Error a) Load update parameters b) Box configura        | ition          |  |
|             | Načítání se ne           | zdařilo    | chyba a) Načíst parametry aktualizace b) Konfigurace    | boxu           |  |
| Box+ovladač | Saving failed            |            | Error a) Save update parameters b) Box configuration    |                |  |
|             | Ukládání se ne           | zdařilo    | Chyba a) Uložte parametry aktualizace b) Kor            | nfigurace boxu |  |
| Box+ovladač | Hardware erro            | r          | Memory test, operating voltage, etc.                    |                |  |
|             | Chyba hardwaru           |            | Test paměti, provozní napětí atd.                       |                |  |
| Box         | Inconsistent triBox type |            | Box a different type to what was expected / st          | ored (e.g. DV  |  |
|             | Nekonzistentní typ tri-  |            | instead of HG)                                          |                |  |
|             | Box                      |            | Jjiný typ, než jaký byl očekáván/uložen (např.          | DV místo HG)   |  |
| Вох         | Forced switch-off        |            | Forced switch-off active (warning no error)             |                |  |
|             | Nucené vypnu             | tí         | Nucené vypnutí aktivní (varování bez chyby)             |                |  |
| Вох         | Inadequate pre           | essure     | No pressure message after wait time                     |                |  |
|             | Nedostatečný             | tlak       | Žádná zpráva o tlaku po čekací době                     |                |  |
| Box         | Device fault             |            | Device fault                                            |                |  |
|             | Porucha zaříze           | ení        | Porucha zařízení                                        |                |  |
| Box         | No operating message     |            | No operating message after wait time                    |                |  |
|             | Žádná provozní zpráva    |            | Žádná provozní zpráva po čekací době                    |                |  |
| Ovladač     | Unlocked                 |            | Devices unlocked (info, no error)                       |                |  |
|             | Odemčený                 |            | Zařízení odemčená (informace, žádná chyba)              |                |  |
| Ovladač     | adač Voltage outage      |            | Voltage outage                                          |                |  |
|             | Výpadek napětí           |            | Výpadek napětí                                          |                |  |
| ſ           | )                        | Pokud se   | objeví chybové hlášení, kontaktujte svého               |                |  |
|             |                          | specialist | u                                                       | ງງ             |  |

VIPS gas s.ro. Na Bělidle 1135 Liberec 6 Www.vipsgas.cz